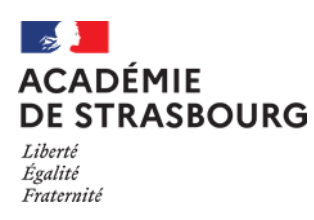

 TABLE DES MATIERES

| 1 | Ol  | bjectifs                                                            | 2 |
|---|-----|---------------------------------------------------------------------|---|
| 2 | Pé  | érimètre                                                            | 2 |
| 3 | Ac  | ccès à l'application                                                | 2 |
| 4 | Fo  | onctionnalités détaillées                                           | 3 |
|   | 4.1 | Liste des signalements                                              | 3 |
|   | 4.2 | Formulaire de saisie du registre                                    | 4 |
| 5 | Co  | onsultation des signalements de votre école, établissement, service | 6 |
| 6 | Pr  | rofils concernés                                                    | 6 |
| 7 | Ed  | ditions                                                             | 8 |
| 8 | St  | atistiques                                                          | 9 |
| 9 | As  | ssistance                                                           | 9 |
|   |     |                                                                     |   |

Annexe : Affectation du rôle d'assistant de prévention à un perssonnel dans GDI. 10

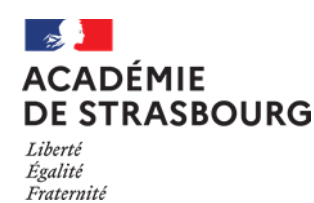

## **1** Objectifs

Application permettant aux personnels de chaque établissement scolaire public et des services académiques de saisir le registre de santé et de sécurité au travail de l'établissement ou des services académiques.

## 2 Périmètre

Sont concernés les personnels de l'éducation nationale des établissements publics du 1<sup>er</sup> et du 2nd degré, des CIO et des services académiques.

Ils accéderont alors en priorité au registre de leur établissement ou service d'affectation. Ils auront également la possibilité de saisir le registre de santé et de sécurité au travail d'un autre établissement ou service. Les personnels et les usagers ne disposant pas d'une adresse académique saisiront le signalement sur le registre papier.

## 3 Accès à l'application

L'authentification pour accéder à l'application se fait via le portail ARENA, par identifiant et mot de passe :

|         | accédez à vos applications                                                                                                    |
|---------|----------------------------------------------------------------------------------------------------|
|         | Authentification                                                                                                    |
|         | Identifiant Mot de Passe ou Passcode OTP Control Control Contr |
|         | <ul> <li>Je ne connais pas mon identifiant</li> <li>Jai perdu mon mot de passe</li> <li>Je souhaite modifier mon mot de passe</li> </ul>                                                                                                    |
| all and | Message important - Alerte Virus informatique !!!<br>Ne répondez pas aux messages qui demandent le mot de passe, le NUMEN ou de cliquer sur un lien.                                                                                                    |

Aidez nous à lutter contre les attaques informatiques

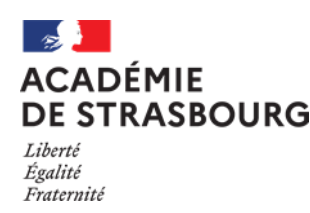

*Guide assistant de prévention, directeur, chef d'établissement ou de service* 

Une fois connecté au portail applicatif ARENA, le lien d'accès est disponible sous les rubriques suivantes :

## **Gestion des personnels – Applications locales de gestion des personnels**

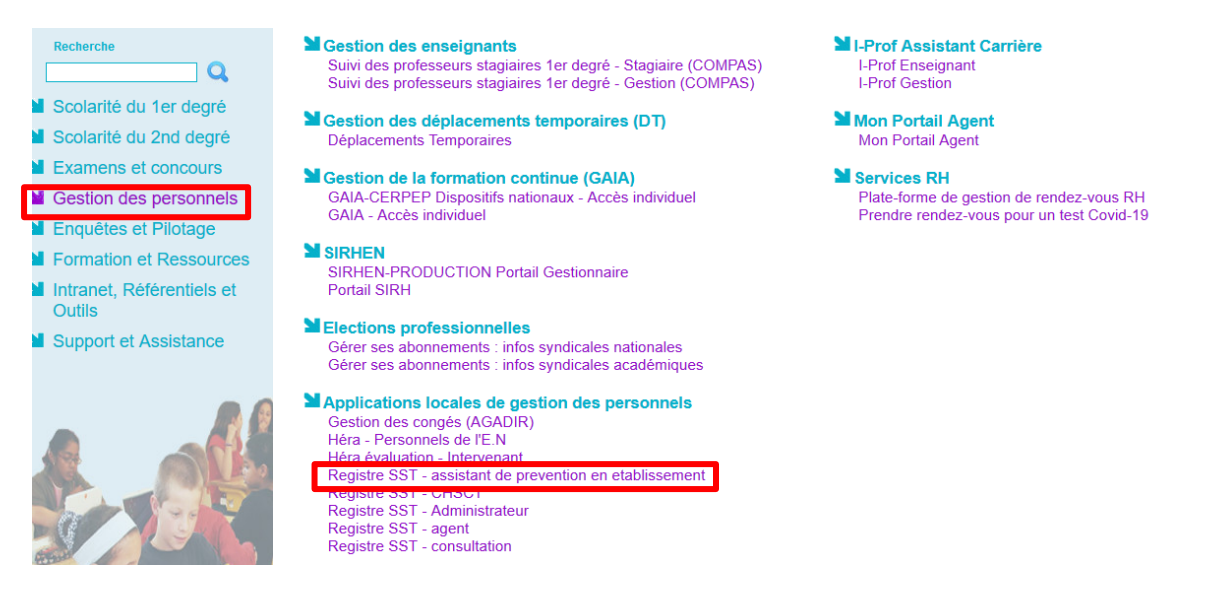

Pour que l'assistant de prévention puisse être informé et avoir accès au signalement, Il est nécessaire de le déclarer préalablement en tant que tel dans GDI (cf 9 annexe).

### 4 Fonctionnalités détaillées

### 4.1 Liste des signalements

|               |                        |            |                                                 | Registre santé et sécurité au t                                                                                                    | ravail                               |
|---------------|------------------------|------------|-------------------------------------------------|----------------------------------------------------------------------------------------------------|--------------------------------------|
|               |                        |            |                                                 |                                                                                                    | connecté (Profil : AGENT) Quitter    |
| Signaleme     | ents Assistance        | Aide       |                                                 |                                                                                                    |                                      |
| Liste de      | es signalemei          | nts 🛛      |                                                 |                                                                                                    |                                      |
| Rechercher    | r Effectuer un signale | ment 🕅     |                                                 |                                                                                                    |                                      |
| Page : 🚺      |                        |            |                                                 |                                                                                                    | 7 signalement(s) trouvé(s)           |
|               | N°<br>signalement      | Date<br>▲▼ | Etablissement                                   | Agent                                                                                                    | Statut<br>▲▼                         |
| $\mathbf{P}$  | 8                      | 16/11/2020 | 0679999E SDEN DU BAS-RHIN STRASBOURG            | and the second second se | Transmis au responsable hiérarchique |
| $\mathcal{P}$ | 7                      | 25/09/2020 | 0670134G RECT ACADEMIE DE STRASBOURG STRASBOURG | and the second second se | Transmis au responsable hiérarchique |
| $\sim$        | 6                      | 18/09/2020 | 0670134G RECT ACADEMIE DE STRASBOURG STRASBOURG |                                                                                                    | Traité                               |
| $\mathcal{P}$ | 5                      | 18/09/2020 | 0670134G RECT ACADEMIE DE STRASBOURG STRASBOURG | and the second second se | Transmis au responsable hiérarchique |
| I P           | 4                      | 12/02/2020 | 0670134G RECT ACADEMIE DE STRASBOURG STRASBOURG |                                                                                                    | En attente                           |
| I P           | 3                      | 12/02/2020 | 0670134G RECT ACADEMIE DE STRASBOURG STRASBOURG | and the second second                                                                                                    | En attente                           |
| I P           | 2                      | 04/11/2020 | 0670134G RECT ACADEMIE DE STRASBOURG STRASBOURG |                                                                                                    | En attente                           |

Liste des signalements auxquels vous avez accès en fonction de vos droits. Possibilité de rechercher des signalements et de les exporter au format excel. À noter : quand la liste de signalements dépasse 20 entrées, il y a une pagination.

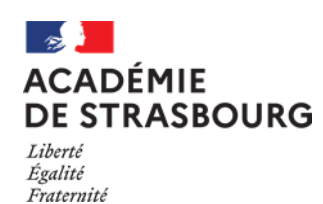

*Guide assistant de prévention, directeur, chef d'établissement ou de service* 

### 4.2 Formulaire de saisie du registre :

| Nouveau signalem            | ent 🛛                                                    |                    |            |
|-----------------------------|----------------------------------------------------------|--------------------|------------|
| Enregistrer                 |                                                          | Statut signalement | En attente |
| Signalement                 |                                                          |                    |            |
| Etablisse                   | ment : 0670134G - RECT ACADEMIE DE STRASBOURG STRASBOURG | v                  |            |
| Nom de l'                   | igent :                                                  | Date signalement : |            |
|                             | veuilles saisir votre commentaire ici                    |                    |            |
| Exposé de la situ           | ation :                                                  |                    |            |
|                             |                                                          |                    | a.         |
| Pièces jointes              |                                                          |                    |            |
| Aucune pièce jointe         |                                                          | Nom du document    |            |
| Fichier: Parcourir Aucun fi | chier sélectionné. (limite 150Mo) Ajouter fichier        |                    |            |
| A Réponse                   |                                                          |                    |            |
| Assistar                    | t de prévention                                          | Date :             |            |
|                             | 2                                                        |                    |            |
| Réponse e                   | t observations :                                         |                    |            |
|                             |                                                          |                    | a a        |
| Responsabl                  | e hiérarchique :                                         | Date :             |            |
|                             | 3                                                        |                    |            |
|                             | Observations :                                           |                    |            |
|                             |                                                          |                    | a          |
|                             | CHSCT ou CTS :                                           | Date :             |            |
|                             | 4                                                        |                    |            |
|                             | Observations :                                           |                    |            |
| _                           |                                                          |                    | a          |
| Classement 1 : org          | anisation du travail                                     | ×                  |            |
| Classement 2 : hor          | aires                                                    | ~                  |            |
|                             | allations sportivos                                      |                    |            |

- 1) Le personnel se connecte et accède par défaut à son établissement d'affectation, il peut choisir un autre établissement s'il exerce sur plusieurs sites. L'agent saisit le signalement et la date, il a la possibilité de joindre un fichier (document ou image). L'identité de la personne connectée, l'établissement et l'heure sont enregistrés automatiquement. Il valide son signalement en cliquant sur le bouton « enregistrer ». On entend par personnel de l'éducation nationale toute personne ayant une adresse de messagerie en ac-strasbourg.fr. Un message électronique est automatiquement envoyé à l'assistant de prévention. La personne a la possibilité de modifier son signalement tant que l'assistant de prévention n'a pas accusé réception.
- 2) L'assistant de prévention d'un EPLE/ service / CIO ou le directeur d'école reçoit un message électronique indiquant qu'un agent a saisi le registre. Il modifie le statut du signalement en «accusé de réception » en sélectionnant dans la liste déroulante puis clique sur le bouton « enregistrer » , un message électronique sera envoyé automatiquement à l'agent qui a effectué le signalement. Celui-ci n'est alors plus modifiable par l'agent.

L'assistants de prévention ou directeur peut apporter des observations éventuelles. Il transmet le signalement au chef d'établissement/responsable des services académiques /directeur de CIO/assistant de prévention de circonscription et IEN de circonscription en changeant le statut du signalement en « transmis au responsable hiérarchique » en sélectionnant dans la liste déroulante puis clique sur le bouton « enregistrer ».

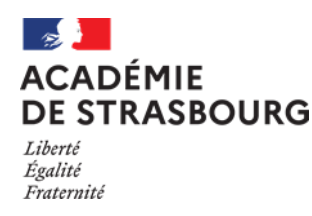

Dans tous les cas, un mail est envoyé à l'agent.

### L'assistant de prévention classe le signalement suivant un ou plusieurs risques (maximum 3) :

- Humain
  - Relations internes (collègues hiérarchie institution)
  - Relations externes (élèves-parents-collectivités)
- Organisationnel (gestion du temps de travail diffusion de l'information)
- Technique
  - bâti amiante / radon
  - matériels /machines
  - sécurité
  - installations sportives / jeux
- Environnement
  - hygiène et sanitaire
  - ambiance thermique
  - qualité de l'air intérieur
  - ambiance sonore
- Autres

Si un personnel fait un signalement dans le RSST et qu'un assistant de prévention n'est pas désigné dans l'application, un mail est envoyé automatiquement sur l'adresse mail de l'établissement ou de l'école.

 Le chef d'établissement, l'assistant de prévention de circonscription/IEN circonscription ou le responsable de service académique répond : un message électronique est envoyé à l'agent.

Il doit modifier le statut du signalement en le positionnant sur "Traité" dans la liste déroulante lorsque l'action de prévention a été mise en œuvre.

- 4) Le CHSCT prend connaissance des signalements et y apporte d'éventuelles observations : message électronique envoyé à l'agent.
- NB : mail directeur d'école ou chef d'établissement : ce.0680000A@ac-strasbourg.fr

Les rubriques de classification peuvent être saisies par les niveaux 2 à 4

Relance : L'assistant de prévention reçoit une relance au bout de 15 jours s'il n'a pas accusé réception. Au bout de 21 jours un mail est envoyé au chef d'établissement avec copie au conseiller de prévention départemental. Ce nombre de jours est paramétrable.

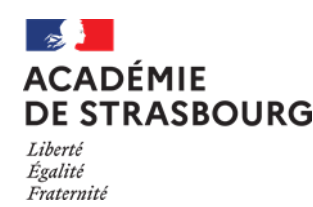

Guide assistant de prévention, directeur, chef d'établissement ou de service

#### Consultation des signalements de votre école, établissement, service 5

Il est possible de consulter l'ensemble des signalements de votre école, établissement ou service en utilisant le profil « Registre SST consultation »

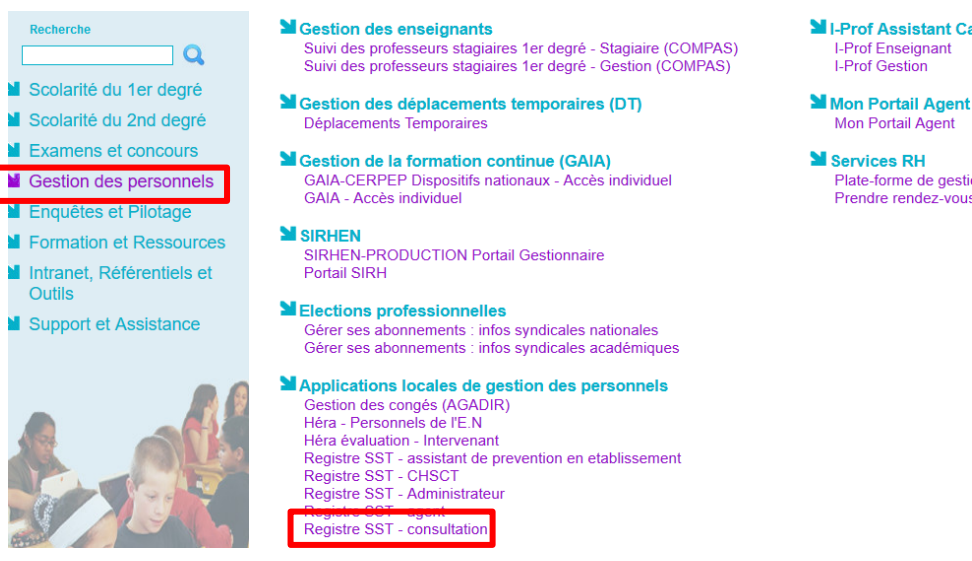

I-Prof Assistant Carrière I-Prof Enseignant I-Prof Gestion

Mon Portail Agent

Services RH Plate-forme de gestion de rendez-vous RH Prendre rendez-vous pour un test Covid-19

#### **Profils concernés** 6

### Services académiques

| Niveau | Nom du profil RSST                   | Constitution                                                     | Qui désigne dans<br>l'application |
|--------|--------------------------------------|------------------------------------------------------------------|-----------------------------------|
| 1      | Agent de l'établissement             |                                                                  | Automatique                       |
| 2      | Assistant de prévention              | СРА                                                              | СРА                               |
| 3      | Responsable de service<br>académique | Secrétaire général du rectorat<br>Secrétaires généraux des DSDEN | CPA<br>CPD67 et CPD68             |
| 4      | СТЅ                                  | Membres du CHSCTA<br>Membres des CHSCTD 67 et 68                 | CPA<br>CPD67 et CPD68             |

### Établissements du 2<sup>d</sup> degré et CIO

| Niveau | Nom du profil RSST                       | Constitution                                    | Qui désigne dans<br>l'application |
|--------|------------------------------------------|-------------------------------------------------|-----------------------------------|
| 1      | Agent de l'établissement                 |                                                 | Automatique                       |
| 2      | Assistant de prévention                  | AP de l'établissement                           | Chef d'établissement              |
| 3      | Chef d'établissement<br>Directeur de CIO | +CSAIO pour tous les CIO                        | Automatique                       |
| 4      | СНЅСТ                                    | Membres du CHSCTA<br>Membres du CHSCTD 67 et 68 | CPA<br>CPD 67 et CPD68            |

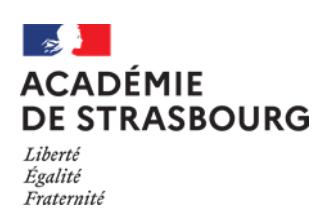

### Établissements du 1er degré

| Niveau | Nom du profil RSST                         | Constitution                                 | Qui désigne dans<br>l'application |
|--------|--------------------------------------------|----------------------------------------------|-----------------------------------|
| 1      | Agent de l'établissement                   |                                              | Automatique                       |
| 2      | Directeur d'école                          |                                              | Automatique                       |
| 3      | Assistant de prévention de circonscription | AP circonscription<br>IEN                    | IEN circonscription               |
| 4      | СНЅСТ                                      | Membres CHSCTA<br>Membres du CHSCTD 67 et 68 | CPA<br>CPD 67 et CPD68            |

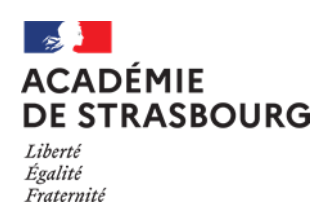

*Guide assistant de prévention, directeur, chef d'établissement ou de service* 

## 7 Editions

|                         |          |               |            |      | Registre santé et sécurité au travail |
|-------------------------|----------|---------------|------------|------|---------------------------------------|
| Signalemente            | Edition  | Statistiques  | Accietance | Aido | : connecté (Profil : ADMIN) Qutter    |
| olgitalementa           | Lanon    | otatistiques  | Assistance | Alde |                                       |
| Synthèse o              | des sign | alements      |            |      |                                       |
| <b>\</b> Critères de re | cherche  |               |            |      |                                       |
|                         |          | Date début :  | 01/01/2020 |      | Date fin : 17/11/2020                 |
|                         |          | Département : | 067 ~      |      |                                       |
| Imprimer E              | ffacer   |               |            |      |                                       |

Saisir une date de début et une date de fin et sélectionner un numéro de département.

- Registre santé et sécurité au travail

17/11/2020

Suivi des signalements

Département: 067 - Période du 01/01/2020 au 17/11/2020

|         | Humain  |       |         |        |       |       |       |        |       |       |       | Organisationnel |       |          |        |         |       |       |       |         |       |         | Technique |        |            |                |        |        |       |         |       |         |       |       |          |          |       |        |
|---------|---------|-------|---------|--------|-------|-------|-------|--------|-------|-------|-------|-----------------|-------|----------|--------|---------|-------|-------|-------|---------|-------|---------|-----------|--------|------------|----------------|--------|--------|-------|---------|-------|---------|-------|-------|----------|----------|-------|--------|
|         |         |       |         |        |       |       |       |        |       |       | rela  | tions           |       |          |        |         |       |       |       |         |       |         |           |        | asp<br>mat | ects<br>ériels |        |        |       |         |       |         |       |       |          |          |       |        |
|         | faits é | lèves | faits é | lèves  | rapp  | ports | rap   | ports  | rela  | tions | av    | ec              |       |          |        |         |       |       |       |         |       |         |           |        | relev      | ant de         |        |        |       |         |       |         |       |       |          |          |       |        |
|         | au se   | in de | a l'ext | erieur | en    | tre   | av    | ecla   | ave   | cles  | ďau   | itres           | organ | nisation | diffus | sion de |       |       | emp   | oloi du | gest  | ion des |           |        | la coll    | ectivité       | instal | ations | secur | ité des | VOit  | es de   | équip | ement | ambi     | ance     |       |        |
|         | la cia  | asse  | de la c | lasse  | colle | gues  | nier  | archie | pa    | rents | put   | HICS            | dut   | ravali   | Timor  | mation  | nor   | ares  | te    | mps     | S     | alles   | surve     | llance | temi       | ionale         | spo    | tives  | mac   | nines   | CITCL | liation | de t  | avai  | them     | nque     |       |        |
|         | nb      | nb    | nb      | nb     | nb    | nb    | nb    | nb     | nb    | nb    | nb    | nb              | nb    | nb       | nb     | nb      | nb    | nb    | nb    | nb      | nb    | nb      | nb        | nb     | nb         | nb             | nb     | nb     | nb    | nb      | nb    | nb      | nb    | nb    | nb       | nb       | Total |        |
|         | sign.   | étab. | sign.   | étab.  | sign. | étab. | sign. | étab.  | sign. | étab. | sign. | étab.           | sign. | étab.    | sign.  | étab.   | sign. | étab. | sign. | étab.   | sign. | étab.   | sign.     | étab.  | sign.      | étab.          | sign.  | étab.  | sign. | étab.   | sign. | étab.   | sign. | étab. | sign.    | étab.    | sign. | %      |
|         |         |       |         |        |       |       |       |        |       |       |       |                 |       |          |        |         |       |       |       |         |       |         |           |        |            |                |        |        |       |         |       |         |       |       |          | _        |       |        |
| REP     |         |       |         |        |       |       |       |        |       |       |       |                 |       |          |        |         |       |       |       |         |       |         |           |        |            |                |        |        |       |         |       |         |       |       |          |          |       |        |
| REP+    |         |       |         |        |       |       |       |        |       |       |       |                 |       |          |        |         |       |       |       |         |       |         |           |        |            |                |        |        |       |         |       |         |       |       |          |          |       |        |
| Total   |         |       |         |        |       |       |       | 1      | 1     | 1     |       |                 | 1     | T        | 1      | 1       | 1     | 1     | 1     | 1       | 1     |         | 1         | 1      |            | T              | 1      |        | 1     | 1       | 1     | 1       |       |       | <u> </u> | <b></b>  |       |        |
| %       |         |       |         |        |       |       |       |        |       |       |       |                 |       |          |        |         |       |       |       |         |       |         |           |        |            |                |        |        |       |         |       |         |       |       |          |          |       |        |
|         |         |       |         |        |       |       |       |        |       |       |       |                 |       |          |        |         |       |       |       |         |       |         |           |        |            |                |        |        |       |         |       |         |       |       |          |          | ·     |        |
| Ecole   |         |       |         |        |       |       |       |        |       |       |       |                 |       |          |        |         |       | 1     | 1     |         |       |         |           |        |            |                |        |        |       |         |       |         |       |       |          |          |       |        |
| Collège |         |       |         |        |       |       |       |        |       |       |       |                 |       |          |        |         |       |       |       |         |       |         |           |        |            |                |        |        |       |         |       |         |       |       |          |          |       |        |
| Lycée   |         |       |         |        |       |       |       |        |       |       |       |                 |       |          |        |         |       |       |       |         |       |         |           |        |            |                |        |        |       |         |       |         |       |       |          |          |       |        |
| LP      |         |       |         |        |       |       |       |        |       |       |       |                 |       |          |        |         |       |       |       |         |       |         |           |        |            |                |        |        |       |         |       |         |       |       |          |          |       |        |
| EREA    |         |       |         |        |       |       |       |        |       |       |       |                 |       |          |        |         |       |       |       |         |       |         |           |        |            |                |        |        |       |         |       |         |       |       |          |          |       |        |
| SADM    |         |       |         |        |       |       |       |        |       |       | 1     | 1               | 1     | 1        |        |         |       |       |       |         |       |         | 1         | 1      |            |                | 1      | 1      | 1     | 1       |       |         | 1     | 1     |          |          | 4     | 100.00 |
| Total   |         |       |         |        |       |       |       | 1      |       | 1     | 1     | 1               | 1     | 1        |        | 1       | 1     | 1     |       |         |       |         | 1         | 1      |            |                | 1      | 1      | 1     | 1       | 1     | T       | 1     | 1     |          |          | 4     | 100.00 |
| %       |         |       |         |        |       |       |       |        |       |       | 16.67 | 16.67           | 16.67 | 16.67    |        |         |       |       |       |         |       |         | 16.67     | 16.67  |            |                | 16.67  | 16.67  | 16.67 | 16.67   |       |         | 16.67 | 16.67 |          | <u> </u> |       |        |

Répartition par domaine

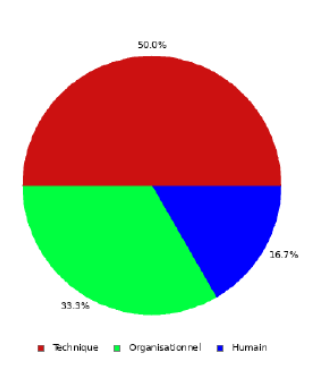

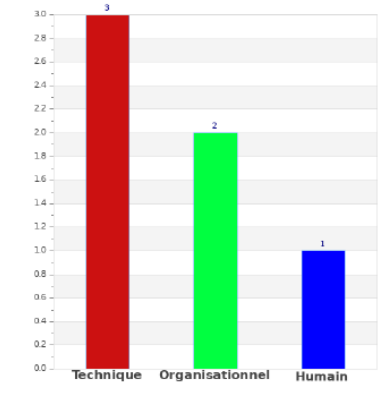

Page 1/1

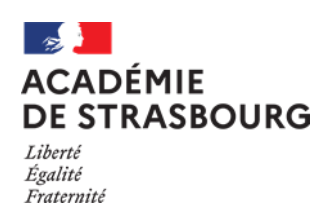

*Guide assistant de prévention, directeur, chef d'établissement ou de service* 

### 8 Statistiques

Statistiques de connexions à l'application

Registre santé et sécurité au travail

Quitter

Statistiques de connexion à l'application

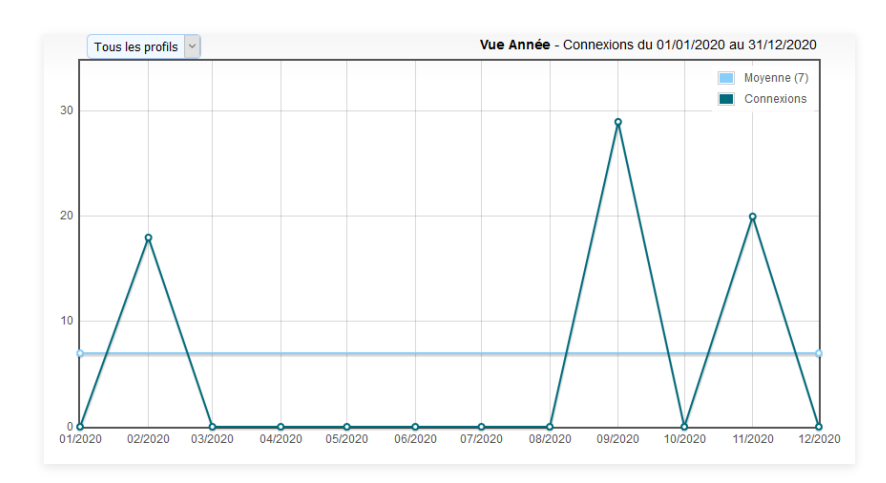

### 9 Assistance

En cas de difficulté technique, vous pouvez créer un dossier d'assistance, en vous connectant à ARENA. Dans la rubrique « Support et Assistance », cliquer sur « CIRrUS », puis saisir le mot clé RSST pour effectuer une demande d'amélioration ou signaler un incident inhabituel :

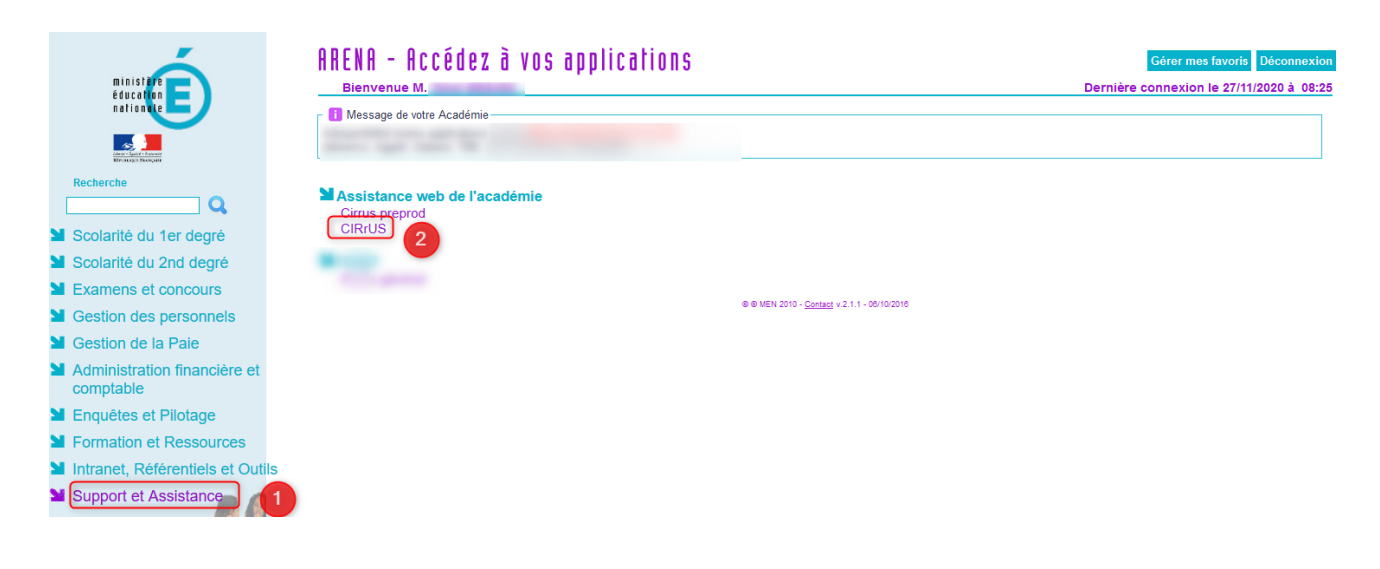

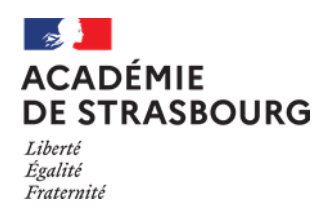

### Annexe - Affectation du rôle d'assistant de prévention à un personnel dans GDI

Module d'affectation d'un utilisateur à la mission d'assistant de prévention Il est disponible sur Arena en utilisant les liens :

- https://intranet.in.ac-strasbourg.fr/ (depuis le réseau du rectorat et des DSDEN)
- https://si2d.in.ac-strasbourg.fr/ (depuis le réseau administratif des établissements)

Dans la rubrique « Intranet, Référentiels et Outils » -> « Outils de gestion des identités et habilitations » -> « Gestion des identités (GDI) ».

Cliquer sur « Ajouter » :

| académe                | Gestion Des Identi                          | tés                               |
|------------------------|---------------------------------------------|-----------------------------------|
| 🐕 Responsable d'établi | ssement                                     | Se déconnecter                    |
| Gestion                | Missions de personnes en établissemen       | nt                                |
| Missions               | Ajouter 🔏 🚺                                 |                                   |
|                        | Afficher 50 💙 éléments                      | Rechercher :                      |
|                        | Affichage de l'élement 0 à 0 sur 0 éléments | Premier Précédent Suivant Dernier |
|                        | Etablissement 🔺 Identifiant 🔶 Nom Prénom 🔶  | Mission 🔶 Début 🔶 Fin 🔶           |
|                        | Aucun élément à afficher                    |                                   |
|                        | Affichage de l'élement 0 à 0 sur 0 éléments | Premier Précédent Suivant Dernier |

Sélectionner un établissement ou une circonscription, la mission « Assistant de prévention », l'utilisateur qui sera affecté à cette mission, la date de début et la date de fin :

|                             | Création d'un enregistrement                         |
|-----------------------------|------------------------------------------------------|
| Saisissez                   |                                                      |
| Etablissement d'affectation | STRASBOURG CEDEX - IEN STRASBOURG + 2                |
| Mission*                    | Assistant de prévention de circonscription V         |
| Utilisateur                 | 4                                                    |
| Date de début de la mission | 18 V mars V 2021                                     |
| Date de fin de la mission*  | 18 × mars × 2022 📧 6                                 |
| Annuler 🔶                   | 🕖 Valider 🗸 Valider et nouveau 🗸 Valider et copier 🗸 |

### L'utilisateur est affecté à la mission d'agent de prévention :

| académe                  | Gestion Des Identités                                                                                                    |
|--------------------------|----------------------------------------------------------------------------------------------------|
| 👫 🛛 Responsable d'établi | ssement Se déconnecter                                                                                                    |
| Gestion                  | Missions de personnes en établissement                                                                                                    |
| Missions                 | Ajouter<br>Afficher 50 v éléments Rechercher :<br>Affichage de l'élement 1 à 1 sur 1 éléments Premier Précédent 1 Suivant Dernier                                                                                                    |
|                          | Etablissement       Identifiant \$       Nom prénom       Mission       Début \$       Fin \$         - STRASBOURG CEDEX - IEN STRASBOURG CEDEX - IEN STR |
| it sites and sites       | Affichage de l'élement 1 à 1 sur 1 éléments     Premier     Précédent     1     Suivant     Demier                                                                                                    |

Rectorat de Strasbourg – Division des Systèmes d'Information